| Vytvořil       | : | Jaromír Skorkovský, KPH, ESF.MU Brno, Czech Republic            |
|----------------|---|-----------------------------------------------------------------|
| Datum          | : | 10.9.20120                                                      |
| Důvod          | : | školení, interní materiál, doplnění lekce dávky a sériová čísla |
| Databáze       | : | MS Dynamics NAV 2018                                            |
| Určeno pro     |   | pro toho komu je to určeno                                      |
| Další možnost  | : | Procvičování v semináři                                         |
| PWP prezentace | : | Prezentace mající vazbu na dávky a expirace                     |

## 081\_Příklad MS Dynamics NAV – Data Expirace a výběr položek

- 1. Vytvoření nového zboží (léku) s názvem Sanorin
- 2. Vybrat seznam zboží a ikona Nový
- 3. Vybrat šablonu Zboží-Obchod
- 4. Ponechte vytvoření číslo (bez přepisování) a doplňte název, metodu ocenění FIFO, Způsob přiobjednání=Dávka-pro-dávku, Období kumulace dávky =1M
- 5. Na záložce Sledování zboží zadejte již vytvořený kód =Dávka vše
- 6. Dále vyberte tuto kartu s pomocí volby Pokročilé a v záložce Různé zadejte Přísné účtování expirace=ANO (zaškrtnout- jde o booleovskou proměnnou). Potvrďte OK !!!!
- 7. Podívejte se na pracovní datum. V mé databázi mám 23.1.2020
- 8. Vytvořte první nákupní řádek (typ=Nákup) v deníku zboží (Oblasti->Sklad->Zásoby->Deníky zboží)
- 9. Nastavte lokaci Modrý, počet 3 ks, cena pořízení=100 Kč.
- Ikona Řádky sledování zboží -> zadejte Číslo dávky 10022020 a datum expirace 10.2.2020 a Množství(základ)=3 a potvrďte OK
- 11. Zaúčtuje klávesou F9
- 12. Zkontrolujte položku zboží u Sanorinu s pomocí Ctrů-F7
- 13. Pokud nevidíte v položce zboží datum expirace a dávky pak toto pole zobrazte (pravé tlačítko myši a zvolte příslušné sloupce)
- 14. Provedete obdobou operace v deníku zboží druhý nákup s číslem dávky 01022020 a s expirací 1. 2.2020 a počtem 3 ks a opět na lokaci Modrý. Po zaúčtování zkontrolujte položky zboží (Sanorin)
- 15. Při následném prodeji 4 ks (opět s pomocí deníku zboží) použijeme funkci Vybrat položky, abychom zajistili to, že se napřed vyrovná položka zboží s dřívějším datem expirace ,1.2.2020a následně teprve ta s datem expirace 10.2.2020 co by při uplatnění FIFO neplatilo, protože první vyrovnávaná položka by byla ta s prvního nákupu, kde byla expirace delší (10.2.2020.)
- 16. Takže deník zboží, typ Prodej, lokace Modrá počet 4 ks. Můžete zadat jednotkovou cen 200 Kč.
- 17. Řádky sledování zboží ->Akce ->Vybrat položky. Pokud neuvidíte datum expirace, pak ho opět zobrazte. Následně potvrďte OK a deník zaúčtuje s pomocí F9.

| Číslo šarže | Datum 🔺 S<br>expirace | Sériové číslo | Celkové<br>množství | Celkové<br>požadovan | Aktuální<br>množství k… | Celkové<br>množství … | Vybrané<br>množství |
|-------------|-----------------------|---------------|---------------------|----------------------|-------------------------|-----------------------|---------------------|
| 01022020    | 01.02.2020            |               | 3                   | 0                    | 0                       | 3                     | 3                   |
| 10022020    | 10.02.2020            |               | 3                   | 0                    | 0                       | 3                     | 1                   |

## 18. Zaúčtuje prodej a v položkách zboží

| Položky zboží *    |                |                |                  |             |       |            |          |                         |                        |                              |                              |
|--------------------|----------------|----------------|------------------|-------------|-------|------------|----------|-------------------------|------------------------|------------------------------|------------------------------|
| Zúčtovací<br>datum | Typ<br>položky | Typ<br>dokladu | Číslo<br>dokladu | Číslo zboží | Popis | Kód lokace | Množství | Fakturované<br>množství | Zůstatek<br>(množství) | Částka prodeje<br>(skutečná) | Částka nákladů<br>(skutečná) |
| 23.01.2020         | Prodej         |                | T00013           | 70073       |       | MODRÝ      | -1       | -1                      | 0                      | 200,00                       | -100,00                      |
| 23.01.2020         | Prodej         |                | T00013           | 70073       |       | MODRÝ      | -3       | -3                      | 0                      | 600,00                       | -300,00                      |
| 23.01.2020         | Nákup          |                | T00012           | 70073       |       | MODRÝ      | 3        | 3                       | 0                      | 0,00                         | 300,00                       |
| 23.01.2020         | Nákup          |                | T00011           | 70073       |       | MODRÝ      | 3        | 3                       | 2                      | 0,00                         | 300,00                       |

- 19. S pomocí ikony Vyrovnané položky vidíte které prodejní a nákupní položky jsou vyrovnány.
- 20. Ve vyhledávacím okně vyhledejte Trasování zboží a zadejte číslo zboží do příslušného políčka
- 21. Použijte ikonu Sledovat a následně Rozbalit vše. Opět vidíte, které položky jsou čím vyrovnáván.
- 22. Pokud změníte Metodu sledování s Použití ->Původ na Původ->Použití, vidíte, které položky jsou původní a kde se použily.

| Rozbalit Sbalit<br>vše vše<br>Spravovat | ש <b>עצ</b><br>ledovat | Eledovat opačné Sledovat opačné<br>Tisk<br>Navigovat Proces | - od řádku       | <b>R</b><br>Aktualizova<br>Strá | at Najît    |        |                      |                     |          |                       |             |
|-----------------------------------------|------------------------|-------------------------------------------------------------|------------------|---------------------------------|-------------|--------|----------------------|---------------------|----------|-----------------------|-------------|
| Filtr sériového čísla:                  |                        |                                                             |                  |                                 |             | $\sim$ | Filtr varianty:      |                     |          |                       | ~           |
| Filtr čísla šarže:                      |                        |                                                             |                  |                                 |             | $\sim$ | Zobrazit komponenty: | Se sledováním zboží |          | ~                     |             |
| Filtr zboží:                            | 70073                  |                                                             |                  |                                 |             | $\sim$ | Metoda sledování:    | Použití->Původ      |          | ~                     |             |
| Sériové číslo: ,                        |                        |                                                             |                  |                                 |             |        |                      |                     |          |                       |             |
| Popis                                   |                        |                                                             | Sériové<br>číslo | Číslo šarže                     | Číslo zboži | í      | Popis zboží          | Kód lokace          | Množství | Zbývající<br>množství | Již<br>sled |
| ▲ Položka zboží T                       | 00013                  |                                                             | 1                | 10022020                        | 70073       |        | Sanorin              | MODRÝ               | -1       | 0                     |             |
| Položka zbož                            | í T00011               |                                                             | 1                | 10022020                        | 70073       |        | Sanorin              | MODRÝ               | 3        | 2                     |             |
| Položka zboží T                         | 00013                  |                                                             | (                | 01022020                        | 70073       |        | Sanorin              | MODRÝ               | -3       | 0                     |             |
| Položka zbož                            | í T00012               |                                                             | (                | 01022020                        | 70073       |        | Sanorin              | MODRÝ               | 3        | 0                     |             |